## Autenticazione con nome reale sul dispositivo per lo sblocco del Security Gateway

Si prega di procedere come segue:

1. Cliccare sull'icona "Autel User Center".

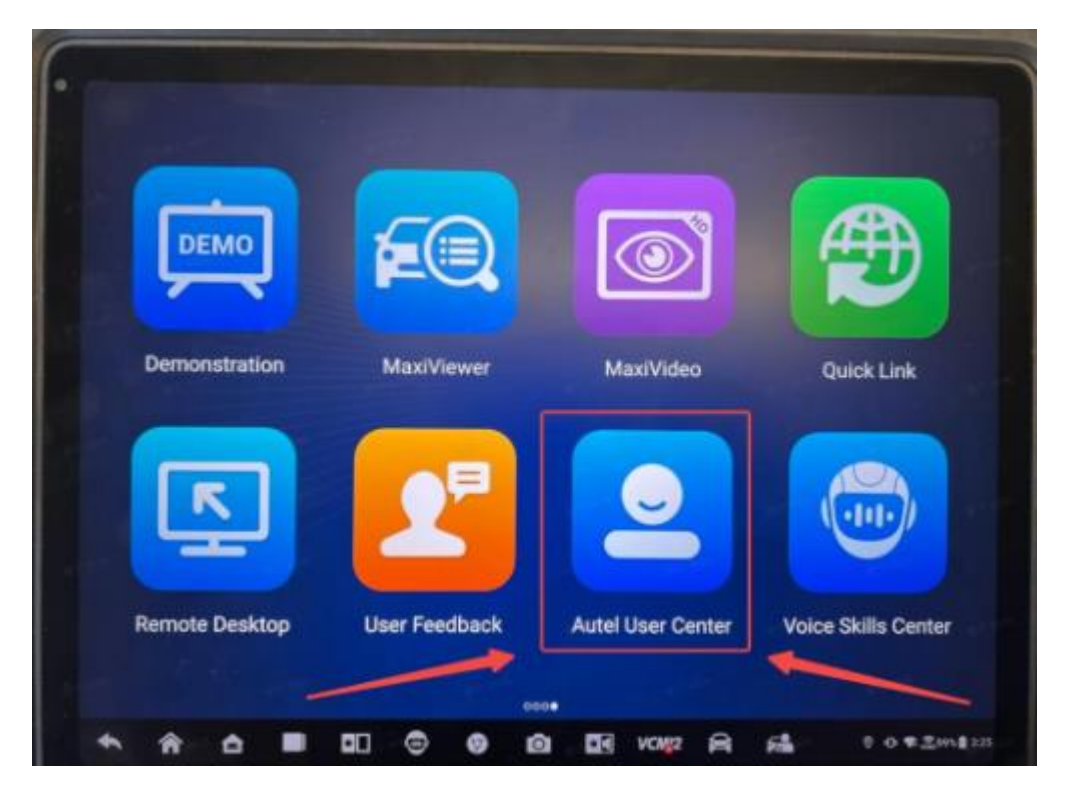

2. Selezionare "Impostazioni".

|   | allee DE                |    |
|---|-------------------------|----|
|   | Company Information     | \$ |
|   | Personal Profile        | ,  |
| 1 | Device Management       | ,  |
| 1 | Complaints and Feedback | >  |
|   | Settings                | >  |

3. Selezionare "Sicurezza dell'account".

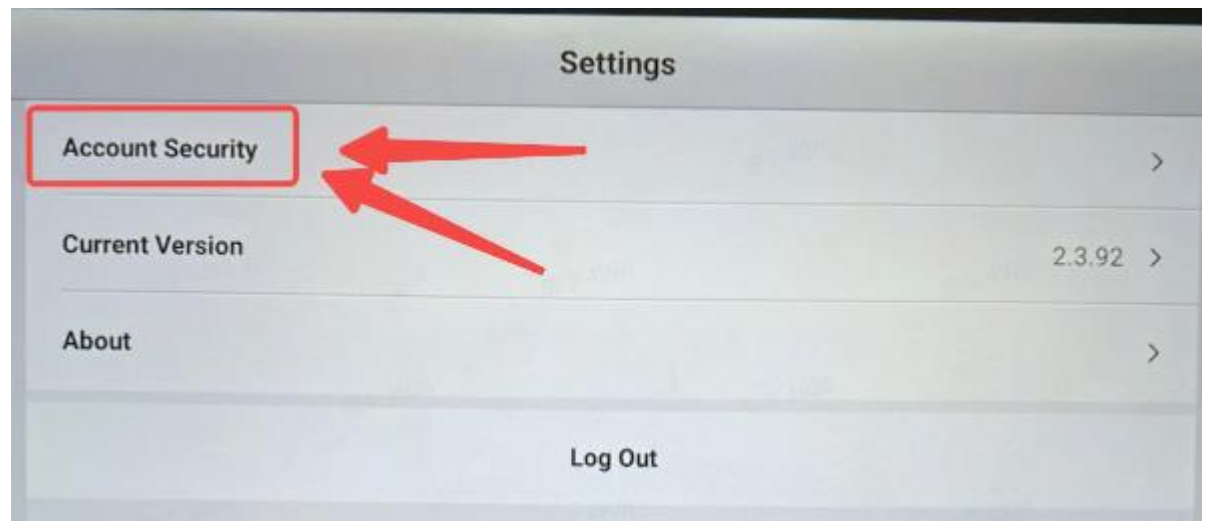

4. Selezionare "Autenticazione con nome reale".

| Account Sec                                           | urity             |
|-------------------------------------------------------|-------------------|
| Reset Password                                        | Expand            |
| Phone Number                                          | Not linked        |
| Email                                                 | allee@autel.com   |
| You can log in with a verified phone number or email. |                   |
| Real name authentication                              | Not authenticated |

5. Salvare il formulario sul dispositivo.

| -           |   | Additional Information                                                                                                    | Contraction of the local division of the local division of the loc |
|-------------|---|----------------------------------------------------------------------------------------------------|----------------------------------------------------------------------------------------------------|
|             |   | To provide you with full functions, you need to complete the following                                                                                                    |                                                                                                    |
|             |   | information:                                                                                                    |                                                                                                    |
|             |   | Personal Profile                                                                                                    |                                                                                                    |
|             |   | * First Name * Last Name                                                                                                    |                                                                                                    |
|             |   | aliee DE                                                                                                    |                                                                                                    |
|             |   | * Select Country/Region                                                                                                    |                                                                                                    |
|             |   | Deutschland                                                                                                    |                                                                                                    |
|             |   | * Address                                                                                                    |                                                                                                    |
|             |   | Ditter                                                                                                    |                                                                                                    |
|             |   |                                                                                                    |                                                                                                    |
|             |   | * Postal Code                                                                                                    |                                                                                                    |
|             |   | 81241                                                                                                    |                                                                                                    |
|             |   | * ID type                                                                                                    |                                                                                                    |
|             |   | Select >                                                                                                    |                                                                                                    |
|             |   | * ID number                                                                                                    |                                                                                                    |
|             |   |                                                                                                    |                                                                                                    |
|             |   | Enter                                                                                                    |                                                                                                    |
|             |   | Enter                                                                                                    |                                                                                                    |
| ↑           | â |                                                                                                    | Få 00+2mi                                                                                                    |
| \$ \$<br>\$ | 0 | Additional Information                                                                                                    | <b>₽\$</b> 00€2mi                                                                                                    |
| * *         | 0 | Additional Information                                                                                                    | F. 0.0 * 2m                                                                                                    |
| * *         | 0 | Additional Information                                                                                                    | <b>₽\$\$</b> 0 0 € 2000                                                                                                    |
| * *         | 6 | Enter                                                                                                    | Fm 00 + 2m                                                                                                    |
| * *         | • | Enter                                                                                                    | <b>₽</b>                                                                                                    |
| * *         |   | Enter                                                                                                    | F. 00 * 2m                                                                                                    |
| * *         | 4 | Enter                                                                                                    | F. 000.200                                                                                                    |
| * *         | • |                                                                                                    | F. 00 * 2.00                                                                                                    |
| * *         |   | Enter                                                                                                    | P                                                                                                    |
| * *         |   | Enter                                                                                                    |                                                                                                    |
| * *         |   |                                                                                                    |                                                                                                    |
| * *         |   |                                                                                                    |                                                                                                    |
| * *         |   |                                                                                                    |                                                                                                    |
| * *         |   | Enter                                                                                                    |                                                                                                    |
| * *         |   | Enter<br>Additional Information<br>* Valid time<br>Select  • Select  • Select  • Select  • Date of birth<br>Select  • Date of birth<br>Select  • Photo of ID<br>• Photo of ID<br>• Photo of JD<br>• Photo of your holding your photo ID<br>• Photo of your holding your photo ID<br>• Select  • +                                                                                                    |                                                                                                    |
| * *         |   | Enter Additional Information • Valid time • Date of birth • Date of birth • Date of birth • Photo of ID • Photo of ID <p< td=""><td></td></p<>                                                                                                    |                                                                                                    |
| * *         |   | Enter<br>Additional Information<br>* Valid time<br>Select • Select • Select • Out of the Select • Select • S                                                                                                    |                                                                                                    |
| * *         |   | Enter<br>Additional Information<br>* Valid time<br>Select • Select • Select<br>• Date of birth<br>Select • Construction of UP<br>• Photo of ID<br>• Photo of ID<br>• Photo of ID<br>• Photo of JD<br>• Photo of JD<br>• Photo o |                                                                                                    |

6. Premere "Invia" per inviare la richiesta

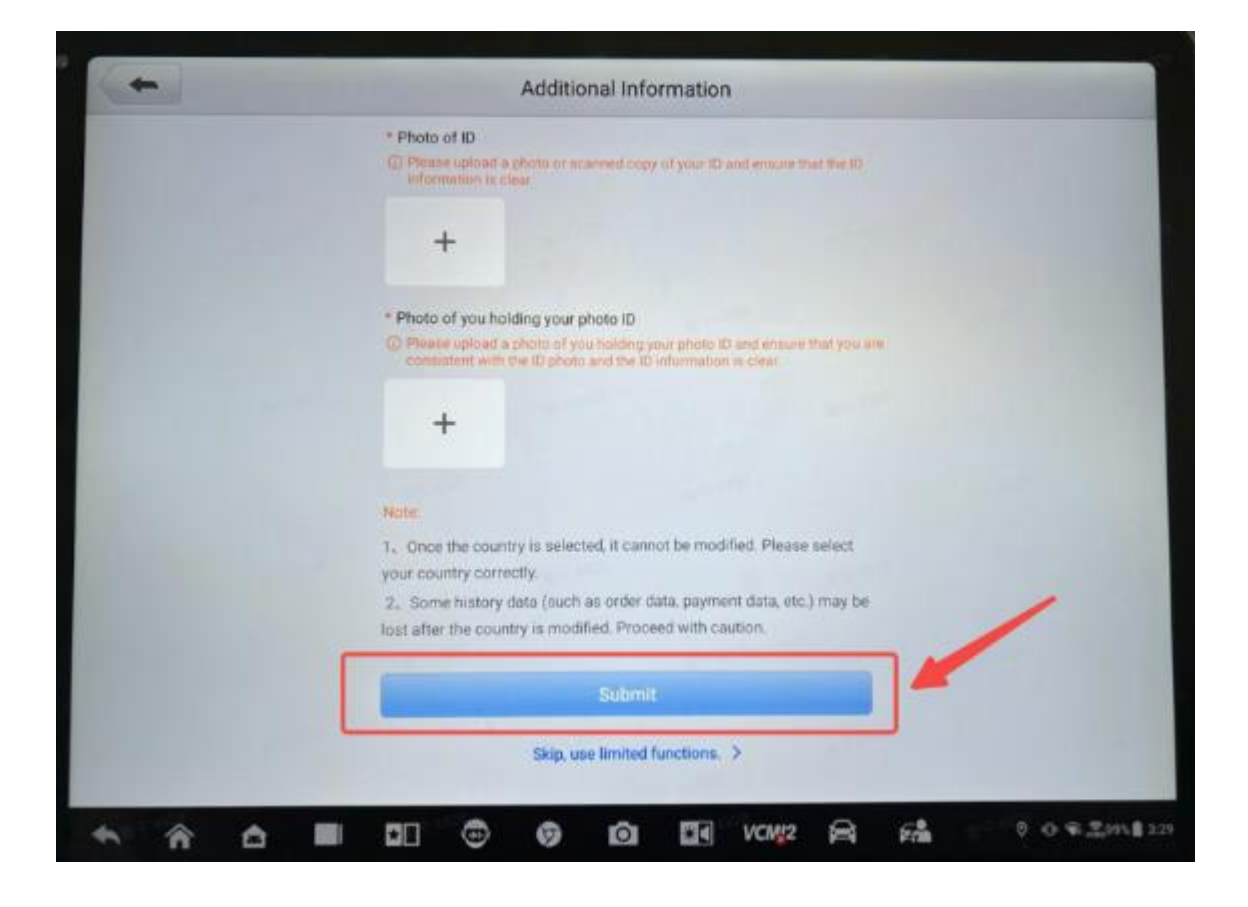

Ci vorranno 1-2 giorni lavorativi per l'esame della domanda.

In caso di domande si prega di contattare info@autotronic.ch

Grazie